#### Black Box Tech Support: FREE! Live. 24/7.

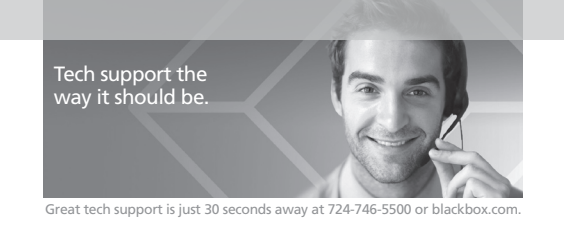

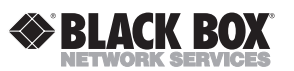

© Copyright 2013. Black Box Corporation. All rights reserved. Black Box® and the Double Diamond logo are registered trademarks of BB Technologies, Inc. Any third-party trademarks appearing in this manual are acknowledged to be the property of their respective owners.

VG-DVI, version 1

| FREE! Live, 24/7 Tech Support is just 30 seconds away. |
|--------------------------------------------------------|
| 724-746-5500   blackbox.com                            |
|                                                        |

### Chapter 1: Specifications; Chapter 2: Overview

1. Specifications

Housing: Metal

Resolution (Maximum): 2560 x 1600

User Controls: (1) 15-position Mode Select switch, (1) EDID Copy button

Connectors: Input: (1) DVI-D female; Output: (1) DVI-D female; (1) 5-VDC barrel connector for power

Indicators: (1) Dual-color Status LED

Power: 5-VDC power supply

Size: 0.9"H x 2.3"W x 3.6"D (2.2 x 5.1 x 8 cm)

Weight: 4.5 oz. (130 g)

2. Overview

2.1 Features

EDID Ghost:

• Read and store (record) the EDID from the connected display to the video extension system. EDID Emulation

• Emulate EDID information to display the optimum video resolution.

• Provide a default EDID if a display's EDID is not available.

• Alternately, apply the default of the copied EDID for the connected display device.

• Handles dual-link resolutions (2560 x 1600).

2.2 What's Included • (1) DVI-D EDID Ghost

• (1) USB power cable

• (1) set of foot pads

This user manual

NOTE: Use only good quality cables to avoid interference. Place cables away from fluorescent lights, air conditioners, and machines that can generate electrical noise.

| Chapter | 3: | Config | uring | the | EDID |
|---------|----|--------|-------|-----|------|
|---------|----|--------|-------|-----|------|

Table 3-1. Rotary switch settings.

| Position | Description                 |
|----------|-----------------------------|
| 0        | Auto                        |
| 1        | User-recorded EDID (manual) |
| 2        | 1024 x 768                  |
| 3        | 1280 x 720                  |
| 4        | 1280 x 1024                 |
| 5        | 1366 x 768                  |
| 6        | 1440 x 900                  |
| 7        | 1600 x 900                  |
| 8        | 1600 x 1200                 |
| 9        | 1680 x 1050                 |
| А        | 1920 x 1080                 |
| В        | 1920 x 1200                 |
| С        | 1920 x 1440                 |
| D        | 2048 x 1152                 |
| E        | 2560 x 1440 (DVI-DL)        |
| F        | 2560 x 1600 (DVU-DL)        |

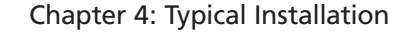

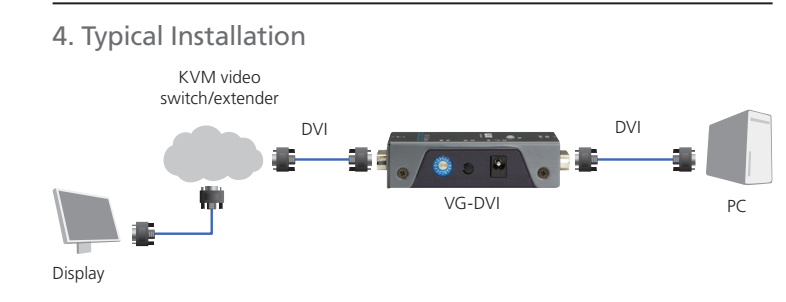

Figure 4-1. Installation diagram

| VG-DVI | 724-746-5500 | blackbox.com |
|--------|--------------|--------------|
|        |              |              |

Page 5

VG-DVI

724-746-5500 | blackbox.com

Page 6

## Chapter 2: Overview

### 2.3 Hardware Description

Figure 2-1 shows the DVI-D EDID Ghost's front, back, side, and top panels. Table 2-1 describes their components. 2

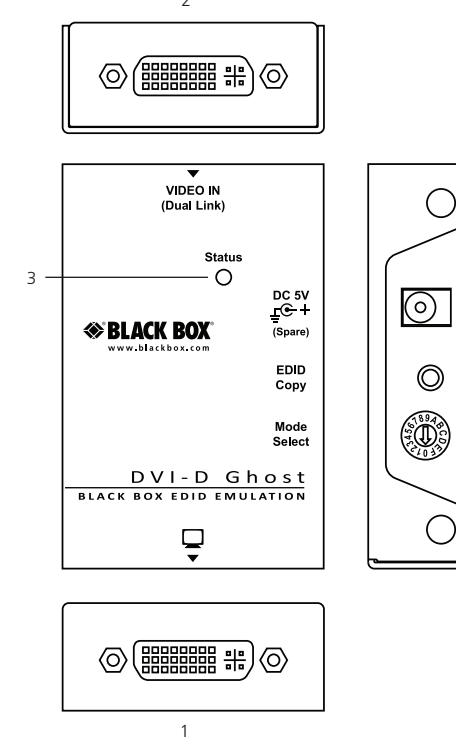

### Chapter 2: Overview; Chapter 3: Configuring the EDID

| Table 2-1. DVI-D EDID Ghost's components. |                 |                                                                          |  |  |  |  |
|-------------------------------------------|-----------------|--------------------------------------------------------------------------|--|--|--|--|
| ID in Fig. 2-1                            | Component       | Description                                                              |  |  |  |  |
| 1                                         | Video connector | Connect the input side of the DVI-D EDID Ghost to the monitor or switch. |  |  |  |  |
| 2                                         | Video connector | Connect the output side of the Ghost to the PC.                          |  |  |  |  |
| 3                                         | LED indicator   | Blue: Power on<br>Red: Error                                             |  |  |  |  |
| 4                                         | Power supply    | Apply the proper power to the unit.                                      |  |  |  |  |
| 5                                         | Push button     | EDID Copy button                                                         |  |  |  |  |
| 6                                         | Rotary switch   | See Table 3-1 for rotary switch settings.                                |  |  |  |  |

3. Configuring the EDID

3.1 EDID Copy (EDID Ghost)

Copy new monitor EDID:

Step 1: Set the rotary switch to "1."

Step 2: Power ON the unit.

- Step 3: Connect the EDID-compliant monitor to the video port on the DVI-D EDID Ghost and power on the monitor
- Step 4: Press the "EDID Copy" button and release the button right after the LED flashes green (3-5 seconds).

Step 5: The LED flashes red and green alternately and then lights blue when the copy is complete.

NOTE: If the LED flashes red:

a. The monitor is not properly connected.

b. The monitor is not powered on.

c. EDID data for the monitor is not available

Repeat Steps 3 and 4.

VG-DVI

Page 1

724-746-5500 | blackbox.com

 $\bigcirc$ Figure 2-1. DVI-D EDID Ghost.

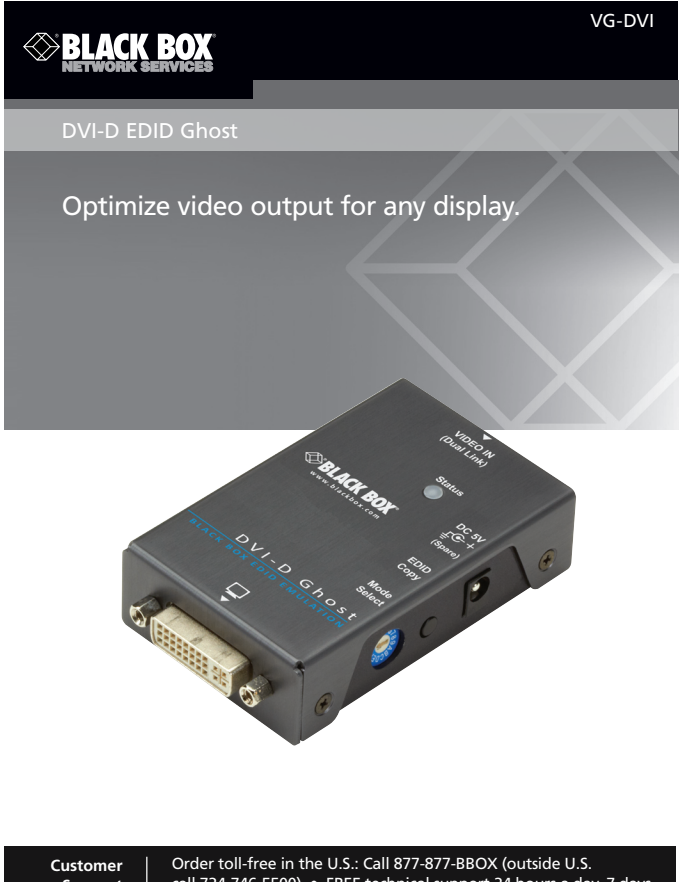

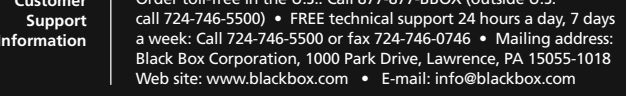

# Chapter 3: Configuring the EDID

# 3.2 EDID Emulation

Use the pre-programmed EDID:

Choose the display's resolution from the rotary switch table (Table 3-1).

Step 1: Set the rotary switch to the position 1–9 or A–F.

NOTE: If you select "1," you must first perform EDID Copy as described in Section 3.1.

Step 2: Connect the display and video source to the VG-DVI. See Figure 3-1.

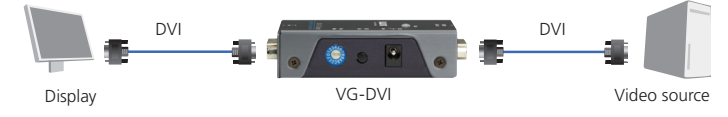

Figure 3-1. Connection diagram

Step 3: Power on the system.

### 3.3 Rotary Switch

0 = Auto mode; power on the unit connected to the display so the display's EDID will be automatically recorded.

1 = User-recorded EDID (manual mode): In this mode, users can Copy EDID to a monitor.

1–9 and A–F = EDID Emulator: Emulate the maximum display resolution for video source reading.

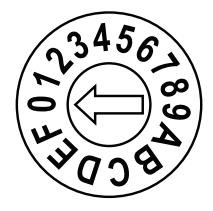

Figure 3-2. Rotary switch.

Page 3